## PERSONEL ARAÇ KAYIT SİSTEMİ BAŞVURU KILAVUZU

Personelimizin başvuru işlemleri Bilişim Yönetim Sistemi (BYS) üzerinden yapılmaktadır.

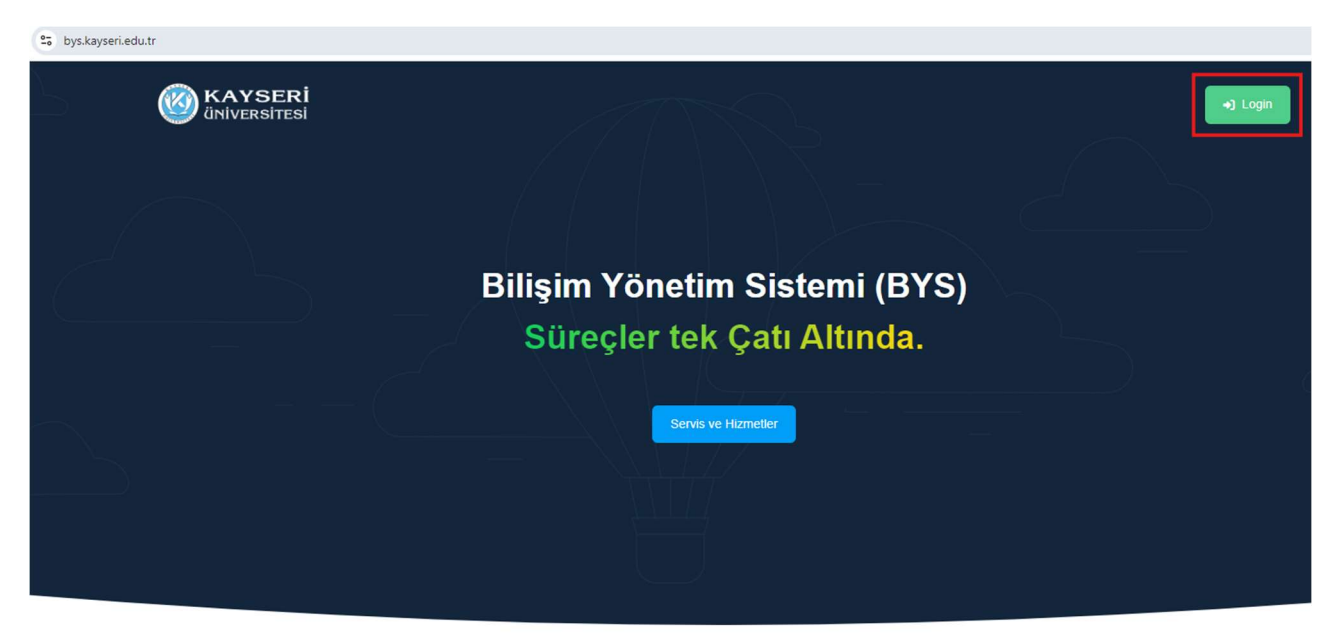

Kurumsal süreçleri yönetin.

Kurumsal tüm süreçleri iç (Personel, Öğrenci, Akademisyen) ve diş (Ziyaretçi, Kursiyer, Aday Öğrenci, Mezun Öğrenci, Firmalar) paydaşlar için tüm süreçleri tek çatı altından yönetmek/sürdürmek için geliştirilmiştir. BYS sistemi içerisinde faydalanabileceginiz servisler aşağıda yer almaktadır.

Sisteme giriş yapabilmek için Login butonuna tıklayınız. Sisteme "@kayseri.edu.tr" uzantılı kurumsal e-posta adresiniz ve şifreniz ile giriş yapabilirsiniz.

|                                               | Kurumsal Giriş<br>Kurumsal hesabınız ile giriş yapın |                 |
|-----------------------------------------------|------------------------------------------------------|-----------------|
| KAYSERİ                                       | Kurum E-Posta adresi<br>Şifre                        |                 |
| ÜNİVERSİTESİ<br>Bilişim Yönetim Sistemi (BYS) | Giriş yap                                            | Şifremi unutlum |
|                                               |                                                      |                 |

Sol menüden Araç Giriş-Çıkış Talep sekmesine tıklayınız. Talep Formu sayfasına ulaşarak, gerekli araç bilgilerini eksiksiz doldurunuz.

| Araç Giriş: Araç Giriş Kartı Başvurusu                        |                                                                                           |                                                                                                    |                                            |
|---------------------------------------------------------------|-------------------------------------------------------------------------------------------|----------------------------------------------------------------------------------------------------|--------------------------------------------|
| Ana Sayla                                                     |                                                                                           |                                                                                                    |                                            |
|                                                               |                                                                                           |                                                                                                    |                                            |
| Bu sayfadan kayıt yaptıktan sonra araç etiketinizi teslim alm | ak için 'Islak İmzali Başvuru Formu' ile Bilgi İşlem Daire Başkanlığı'na müracaat ediniz. |                                                                                                    |                                            |
| Kullanıcı Bilgileri                                           | Araç Bilgileri                                                                            | Evraklar                                                                                                    |                                            |
| Adı                                                           | Plaka                                                                                     | Taşıt Ruhsatı                                                                                                    |                                            |
|                                                               |                                                                                           | Dosya Seç Dosya seçilmedi                                                                                                    |                                            |
| Soyadı                                                        | Ruhsat Sahibi                                                                             | Başvuru Formu                                                                                                    |                                            |
|                                                               |                                                                                           | Dosya Seç Dosya seçilmedi                                                                                                    | Do                                         |
| Kimlik Numarası                                               | Ruhsat Sahibi Yakınlık                                                                    |                                                                                                    |                                            |
|                                                               |                                                                                           | Onaylar                                                                                                    |                                            |
| E-mail                                                        | Yakıt Türü                                                                                |                                                                                                    |                                            |
|                                                               |                                                                                           | <ol> <li>Kayseri Universitesi Yerleşkelere Giriş Çıkış Yönergesini Okudum, Or</li> <li>Bu formu göndererek, girmiş olduğum tüm bilgilerin doğruluğun</li> </ol> | nayiyorum.<br>nu kabul ediyorum. Bu bilgil |
| Cep Telefonu                                                  | Tapit Türü                                                                                | Kayseri Üniversitesi Yerleşkelere Giriş Çıkış sürecinde kullanılması                                                                                            | ina İzin veriyorum.                        |
|                                                               |                                                                                           | Onayuniz                                                                                                    |                                            |
| Kişi Numarası                                                 | Marka                                                                                     | Yukandaki 2. maddeyi onayliyorum                                                                                                    |                                            |
|                                                               |                                                                                           |                                                                                                    |                                            |
| Statu                                                         | Model                                                                                     |                                                                                                    |                                            |
|                                                               |                                                                                           |                                                                                                    |                                            |
| Ünvan                                                         | Model Yili                                                                                |                                                                                                    |                                            |
|                                                               |                                                                                           |                                                                                                    |                                            |
| Birim                                                         |                                                                                           |                                                                                                    |                                            |
|                                                               |                                                                                           |                                                                                                    |                                            |
| Bölüm                                                         |                                                                                           |                                                                                                    |                                            |
|                                                               |                                                                                           |                                                                                                    |                                            |
|                                                               |                                                                                           |                                                                                                    |                                            |

- Gerekli Belgeleri Yükleme:
  - Ruhsat fotoğrafı
  - Islak imzalı Araç Giriş-Çıkış Talep Formu (Evraklar sekmesinde bulunan "Dosyayı İndir" butonundan alınabilir.)
- Başvuru Tamamlama:
  - Tüm bilgileri girdikten sonra başvurunuzu tamamlayabilirsiniz. Tüm belgeler resim olarak sisteme yüklendikten sonra, Kongre ve Kültür Merkezi'nde bulunan stanttaki ilgili görevlilere elden teslim edilmelidir.

## Araç Değişikliği ve Başvuru Güncelleme

- Araç değişikliği yapmak isteyenler "Başvurularım" ekranındaki "Araç Değişim Talebi" butonunu kullanabilir. Bu işlem için yeni etiket alınması gerekeceğinden ücret talep edilecektir.
- Başvurunuzu, onaylanana kadar Araç Giriş-Çıkış Talep sekmesindeki "Başvurularım" ekranında bulunan "Güncelle" butonu ile düzenleyebilirsiniz.
- > Başvuru onaylandıktan sonra kayıt üzerinde değişiklik yapılamaz.